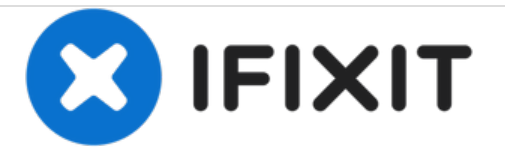

## Menu des tests et services

Rédigé par: ZFix

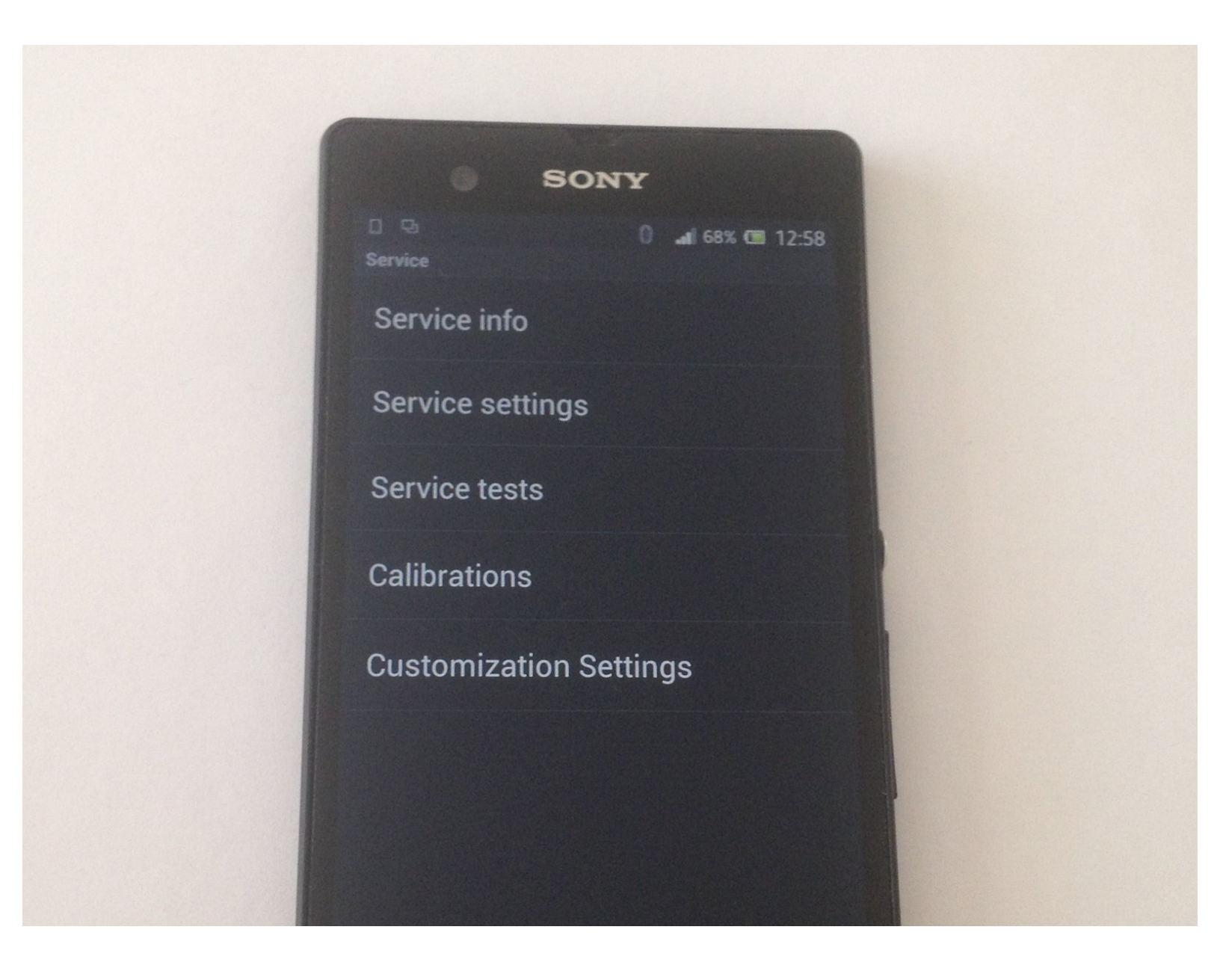

Ce document a  $\tilde{A} @ t \tilde{A} @ cr \tilde{A} @ \tilde{A} @$  le 2020-11-16 03:40:37 PM (MST).

## INTRODUCTION

Comment accéder au menu des services pour tous les smartphones Sony XPERIA et la tablette 3G. Tutoriel vidéo :

## Please SUBSCRIBE to my channel ツ

[video: https://www.youtube.com/watch?v=SXylKncCw3Y]

Ce document a été créé le 2020-11-16 03:40:37 PM (MST).

## Étape 1 — Menu des tests et services

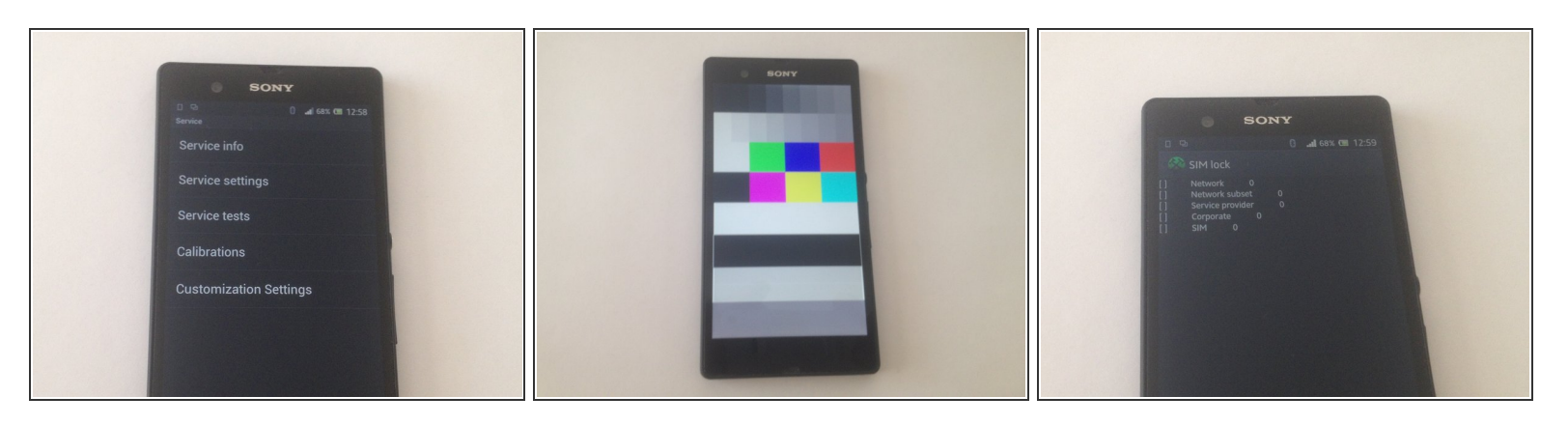

- Tapez le code suivant sur le clavier : \*#\*#7378423#\*#\*.
- Vous pouvez choisir entre :
  - - Information du service
  - - Paramètres du service
  - - Tests du service
  - Calibrage
  - - Paramètres de personnalisation

Ce document a été créé le 2020-11-16 03:40:37 PM (MST).